OUICK START

,**4**\*4

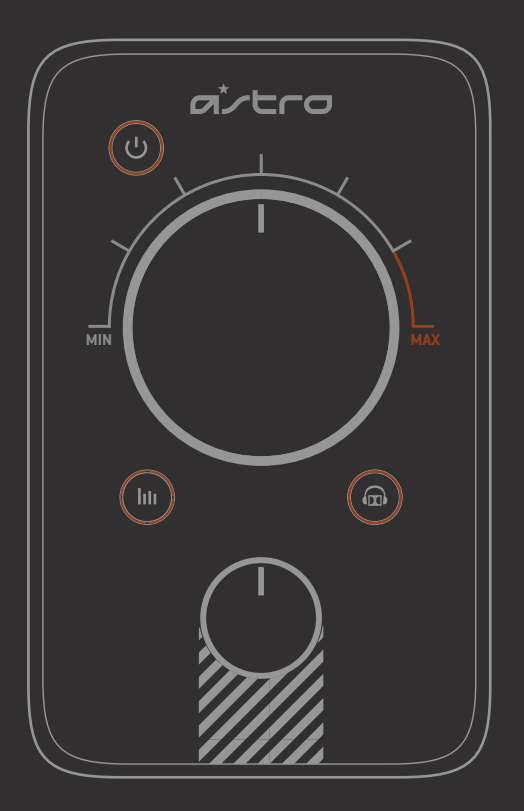

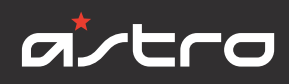

## MIXAMP<sup>TM</sup> PRO

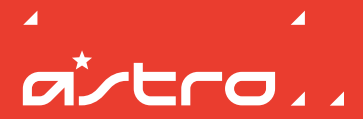

Designed for professionals but fit for any gamer, ASTRO Gaming's MixAmp<sup>™</sup> Pro provides complete audio control so you can play your way. The MixAmp<sup>™</sup> Pro gives you the power to adjust your game-to-voice balance, choose an EQ mode, or adjust your volume.

# CONGRATULATIONS ON YOUR SOUND INVESTMENT.

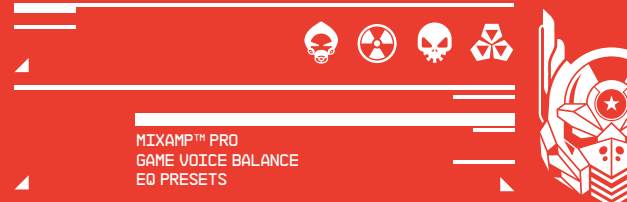

## PACKAGE CONTENTS 🖧

#### Contents

So... you've breached the boxy exterior, and you're working your way along the inside. You'll find that your MixAmp Pro comes bundled with some cables, each has a purpose that's suited to your method of gameplay.

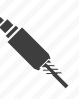

**OPTICAL CABLE** Connect to console or PC for audio Best for Dolby® 7.1 Surround Sound

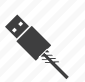

USB POWER CABLE ▲ Connect to any USB port for power Connect to PS4 or PC for chat and power

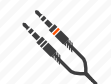

PC HEADSET Y-ADAPTER

Connect to A40 Console Cable for PC use

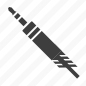

DAISY CHAIN CABLE Connect to AUX Input or Daisy Chain

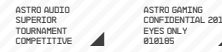

## SYSTEM CONFIGURATION // PS4

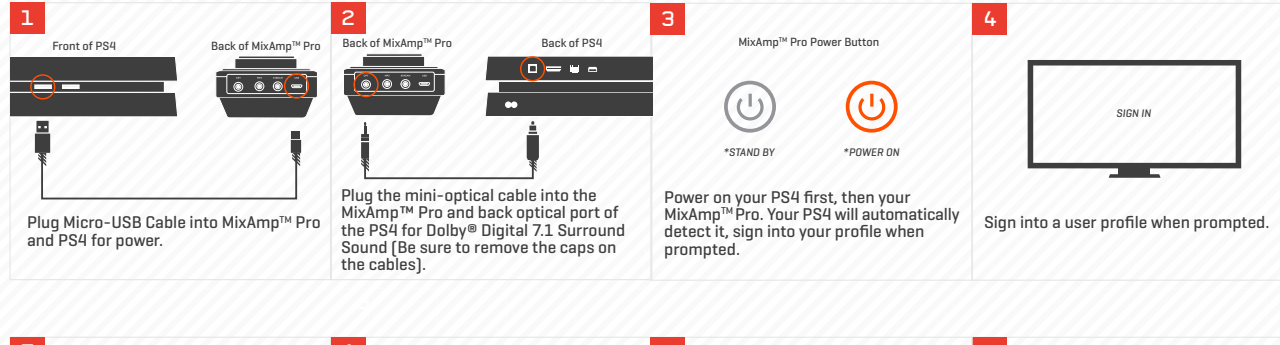

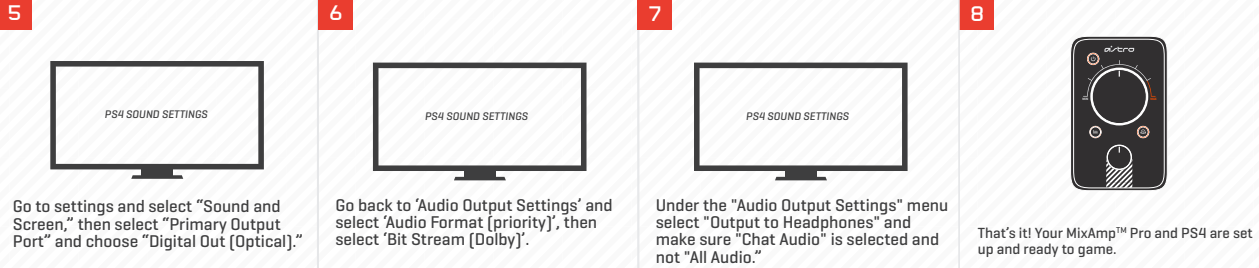

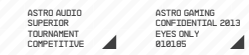

## SYSTEM CONFIGURATION // PS3

selected.)

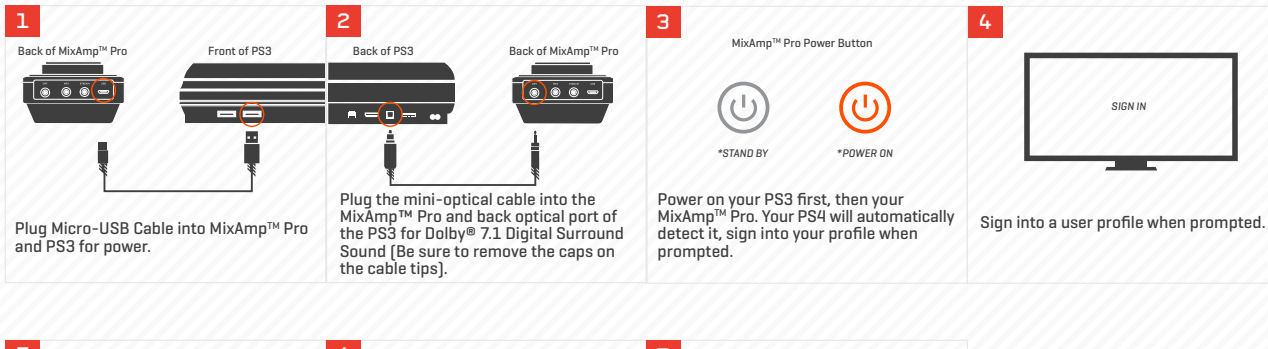

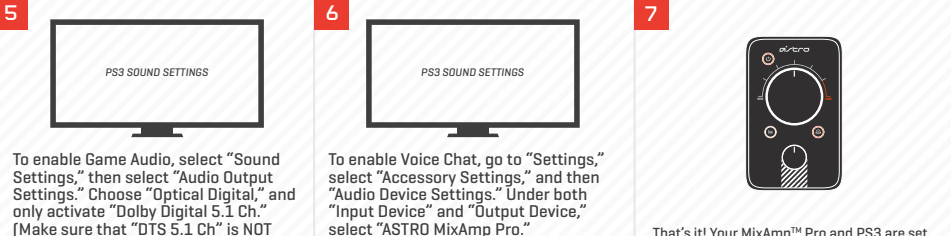

That's it! Your MixAmp<sup>™</sup> Pro and PS3 are set up and ready to game.

ASTRO AUDIO ASTRO GAMING SUPERIOR CONFIDENTIAL 2013 TOURNAMENT EYES ONLY COMPETITIVE Ø10165

## SYSTEM CONFIGURATION // X360

6

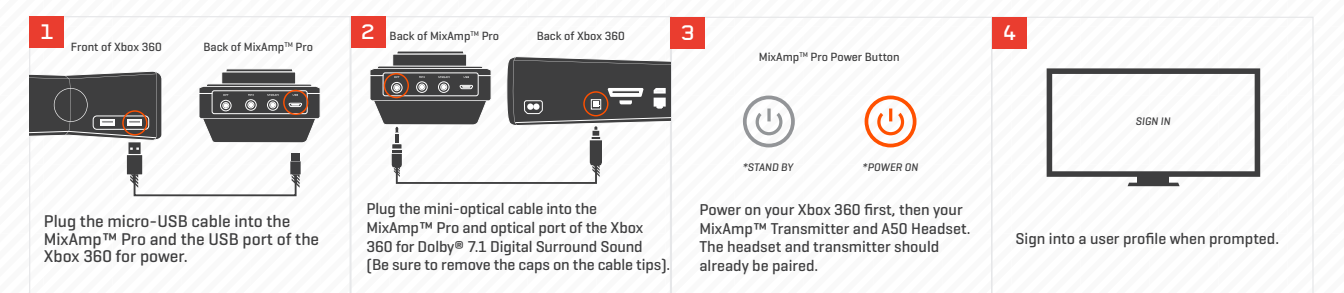

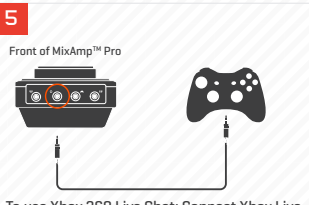

To use Xbox 360 Live Chat: Connect Xbox Live Cable from your Xbox 360 controller to the Xbox Live Cable Port on your Mixamp Pro™. \*\*Cable not includeded

The MixAmp™ Pro and Xbox 360 are set up and ready to go. Game on!me.

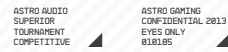

## SYSTEM CONFIGURATION // PC

6

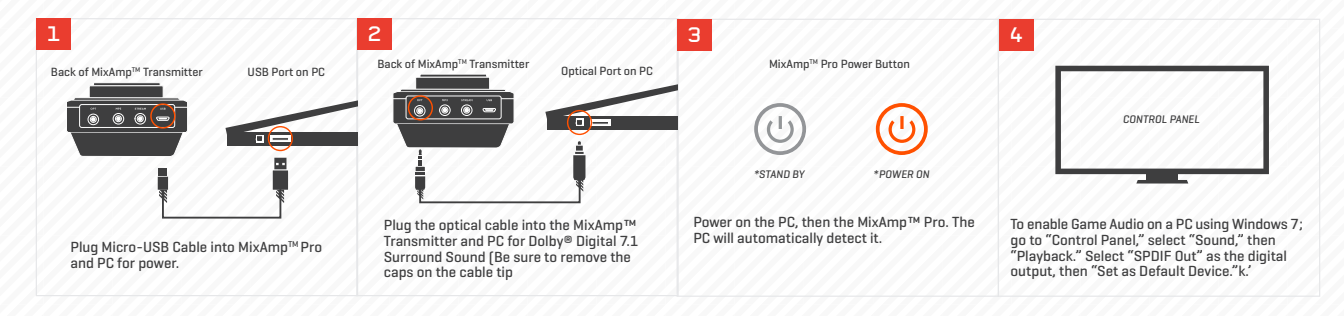

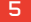

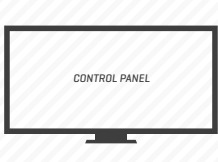

To enable Voice Chat; go to "Control Panel," select "Sound," then "Recording." Select "ASTRO MixAmp™ Pro," then "Set as Default Device."

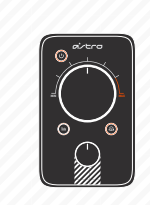

The  $\mathsf{MixAmp}^{\mathsf{TM}}$  Pro and PC are set up and ready to go. Game on!

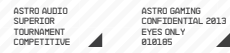

## SYSTEM CONFIGURATION // MAC

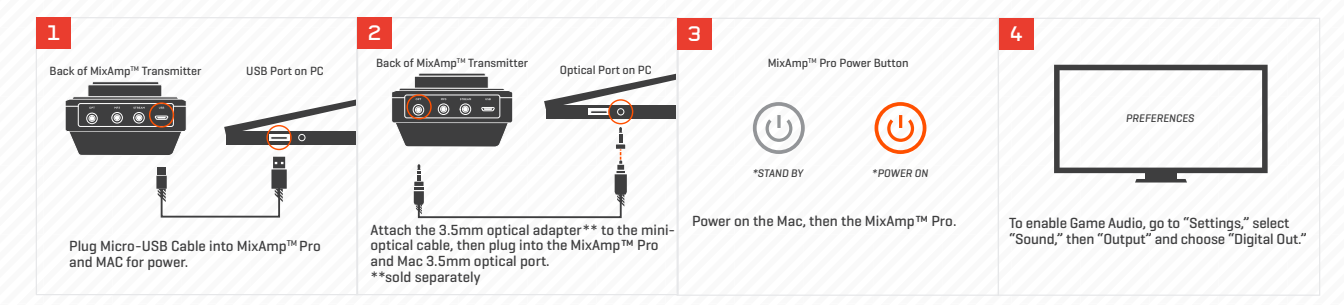

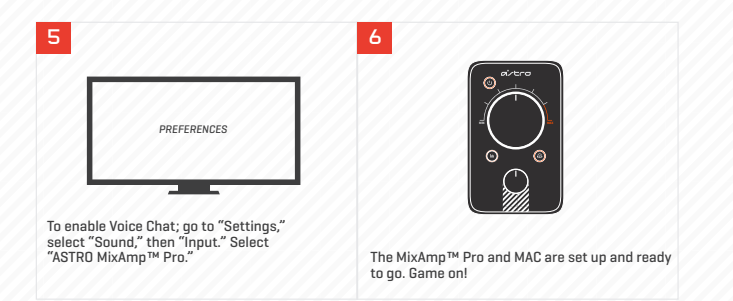

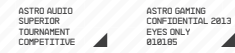

## 

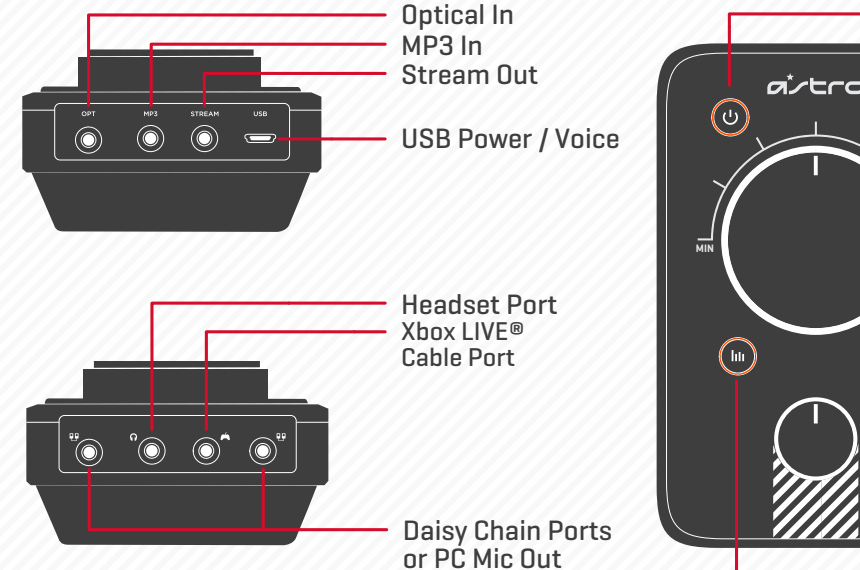

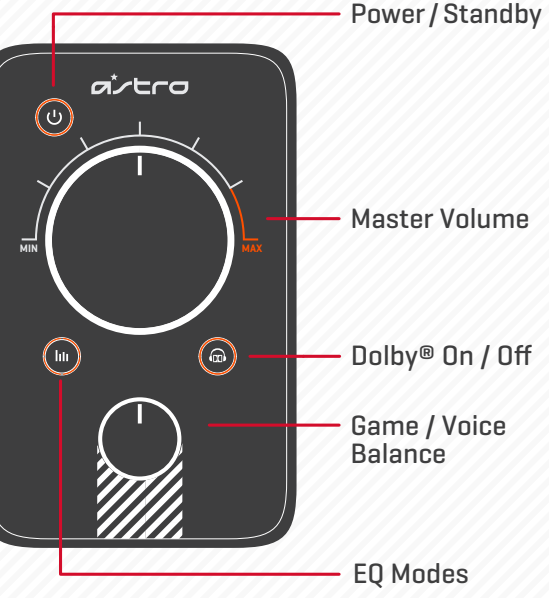

ASTRD GAMING CONFIDENTIAL 2013 EYES ONLY 010105

## MIXAMP<sup>™</sup> PRO USER INTERFACE S

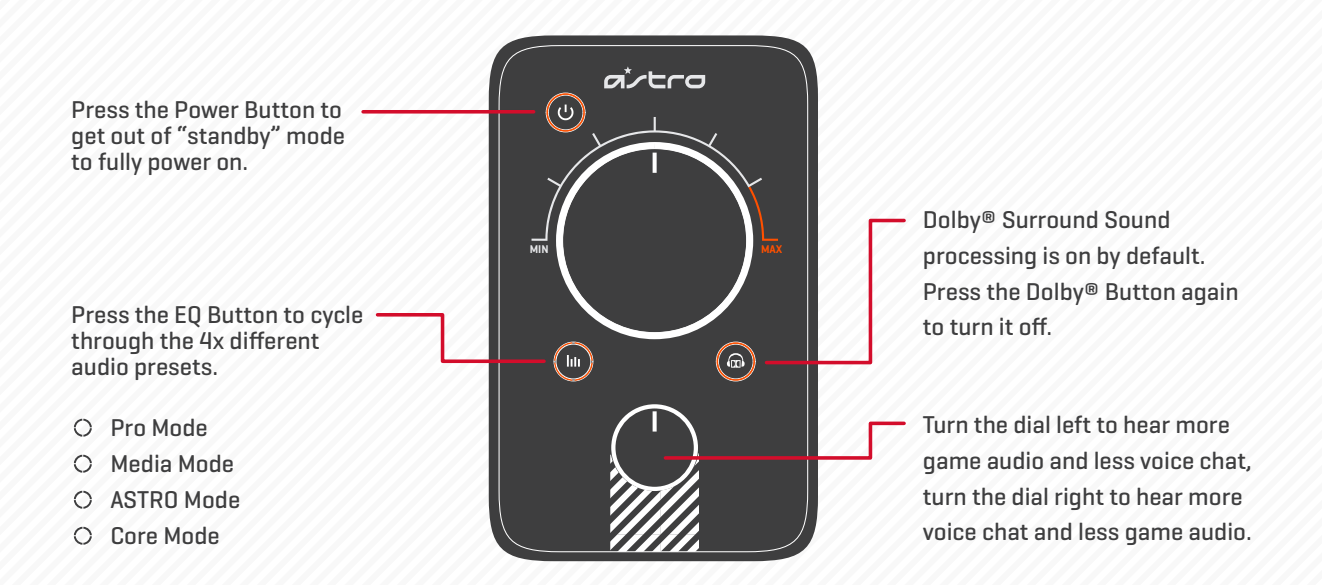

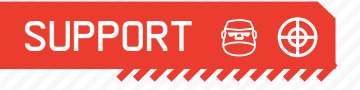

#### Firmware Updating:

Keep your A50s and your platforms playing nice, and in proper working order by making sure you are running the latest firmware: http://www.astrogaming.com/firmware

#### Troubleshooting

See FAQ: http://www.astrogaming.com/fag

All ASTRO Gaming products come with an automatic 1-year warranty. Registration is not required. If you purchased ASTRO products from a 3rd party retailer, you don't need to register it, but you will need to provide proof of purchase for any warranty claims.

Register ASTRO products here: http://www.astrogaming.com/register

#### SPECS:

Power Supply: Micro-USB Power Output: 70mW 32 ohm per Channel Frequency Response: 20 - 20,000 Hz Inputs (Front): Headset Port, Chat Port, Daisy-chain Ports Inputs (Rear): 3.5mm Optical In, 3.5mm AUX In, USB Power / Voice (Micro-B) Outputs (Rear): 3.5mm Stream Out US Patent #8,491,386

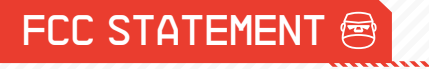

#### Federal Communications Commission (FCC) Statement

#### FEDERAL COMMUNICATION COMMISSION INTERFERENCE STATEMENT

NOTE: This equipment has been tested and found to comply with the limits for a Class B digital device, pursuant to part 15 of the FCC Rules. These limits are designed to provide reasonable protection against harmful interference in a residential installation. This equipment generates, uses and can radiate radio frequency energy and, if not installed and used in accordance with the instructions, may cause harmful interference to radio communications. However, there is no guarantee that interference will not occur in a particular installation. If this equipment does cause harmful interference to radio or television reception, which can be determined by turning the equipment off and on, the user is encouraged to try to correct the interference by one or more of the following measures:

- Reorient or relocate the receiving antenna.
- Increase the separation between the equipment and receiver.
- Connect the equipment into an outlet on a circuit different from that to which the receiver is connected.
- Cons

Consult the dealer or an experienced radio/TV technician for help.

The ASTRO A40 Headset is exempt from FCC compliance standards under CFR Title 47, Part 15, Subpart B, para 15.103(g).

ASTRO GAMING CONFIDENTIAL 2013 EYES ONLY 010105

## CANADA CONFORMITY 🕾

INDUSTRY CANADA CONFORMITY STATEMENT / DÉCLARATION DE CONFORMITÉ D'INDUSTRIE CANADA

This Class B digital apparatus complies with Canadian ICES-003.

Cet appareil numérique de la classe B est conforme à la norme NMB-003 du Canada.

#### CE CE DECLARATION OF CONFORMITY

Skullcandy, Inc. declares that this product is in compliance with the essential requirements and other relevant provisions of Directives 2004/108/EC. A copy of the Declaration of Conformity for this product may be obtained by contacting Skullcandy, Inc.

#### R

Note on environmental protection:

After the implementation of the European Directive 2012/19/EU in the national legal system, the following applies: Electrical and electronic devices may not be disposed of with domestic waste. Consumers are obliged by law to return electrical and electronic devices at the end of their service lives to the public collecting points set up for this purpose or point of sale. Details to this are defined by the national law of the respective country. Failure to dispose of electronic devices properly may have harmful effects on the environment and human health as a result of the presence of hazardous substances in the products. This symbol on the product, the instruction manual or the package indicates that a product is subject to these regulations. By recycling, reusing the materials or other forms of utilizing old devices, you are making an important contribution to protecting our environment.

ASTRO GAMING CONFIDENTIAL 2013 EYES ONLY 010105